## X431 Pro 綁定 Golo 方法

- 1. 上網, 輸入 ipublic.x431.com
- 2. Golo business manager 輸入 pro 插頭 user name 和 password
- 3. 入到板面見到自已車房名, 拉下, 左手面 "Customers" 按入
- 4. 見到視窗再按"Linked Customers"
- 5. 之後再在板面, 右上方 "Prelink" 按入
- 6. 見到視窗 add golo users, 輸入 golo s/n 和 Activation code (password)

 $\rightarrow$  save

7. 完成綑綁

## 詳細程序

1. 開啟瀏覽器

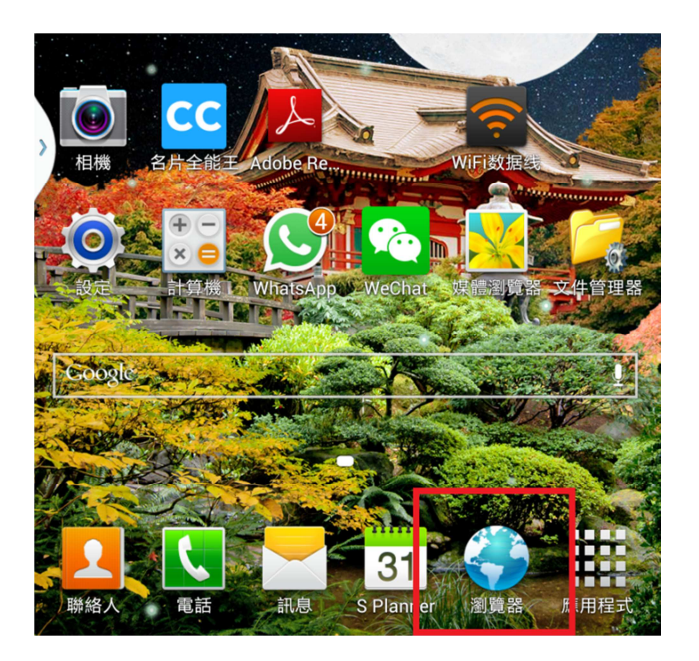

2. 輸入 "ipublic.x431.com"

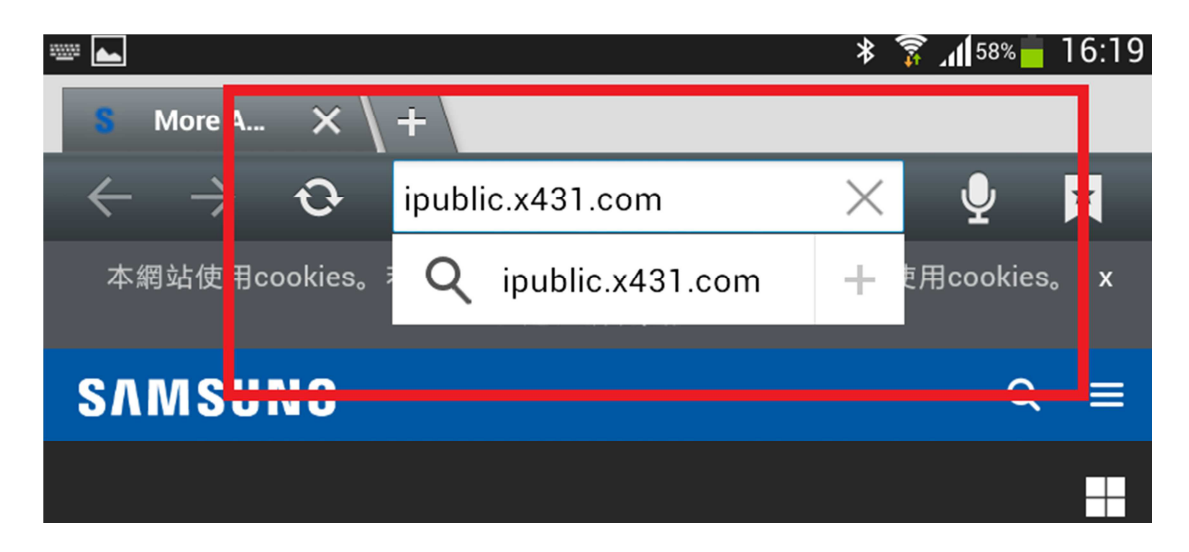

3. 輸入 X431 Pro 用戶名稱 (e.g.: richpowerproXXX) 和密碼

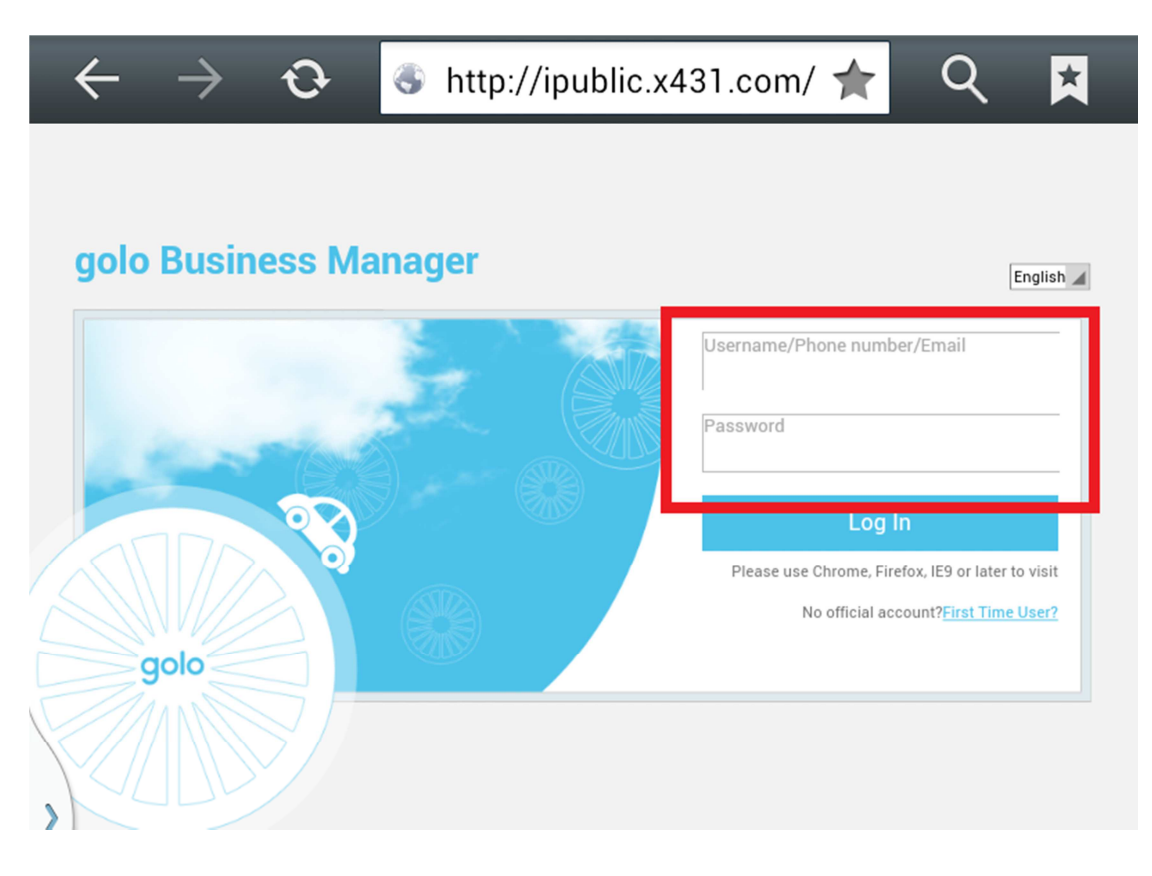

## 4. 在左邊選擇 "Customers"

| 🗑 golo Business î<br>← → Ĉ 🖌 | Manager ×<br>ipublic.x431.com/?action=home.index |  |
|------------------------------|--------------------------------------------------|--|
| S Rich                       | power Pro 3                                      |  |
| Home                         | Updates                                          |  |
| Messages                     | Snapshot                                         |  |
| Customers                    | Seek Deals                                       |  |
| Alarms&Ale22                 | Today : 10 time(s)                               |  |
| Reservatio                   |                                                  |  |

## 5. 選擇"Linked Customer"

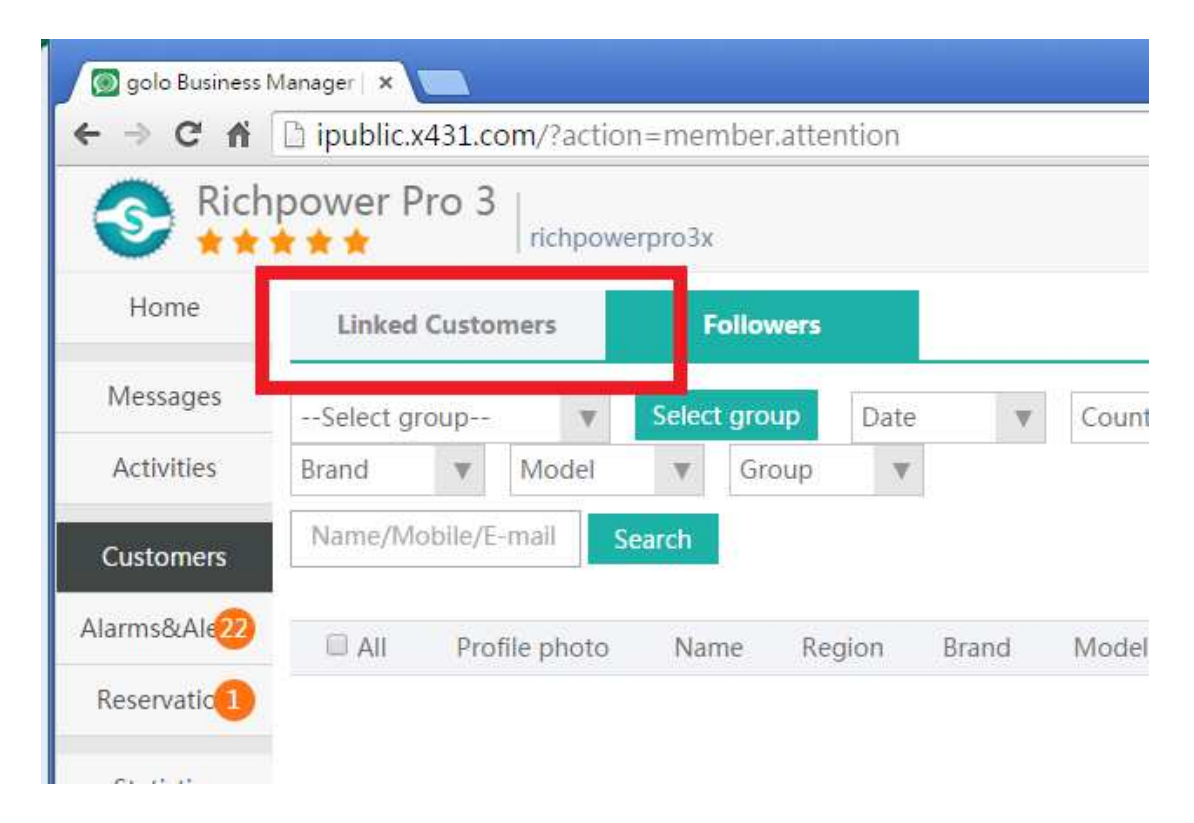

6. 右邊選擇 "Prelink"

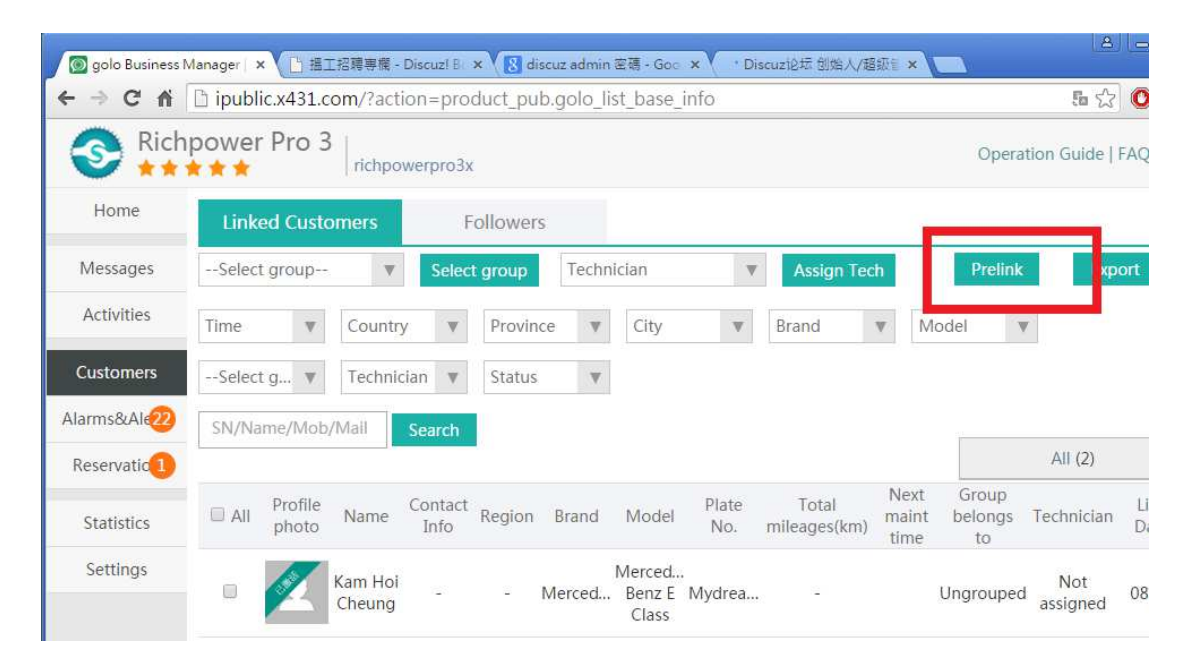

7. 輸入 Golo SN 和 密碼,再接 "Save"

| /Mob/Mail      | Search                                    |                       |                        |
|----------------|-------------------------------------------|-----------------------|------------------------|
| rofile<br>hoto | Add golo users                            | Next<br>maint<br>time | Group<br>belongs<br>to |
| am Cheu        | F Activation code                         |                       | ngrouped               |
| neur           | Change activation mode ?                  |                       | ngrouped               |
| heu            | ng Merced Benz E SC -<br>Class            |                       | ngrouped               |
|                | N 4 Page 1 .Total 1 pages & M 5 • records | s on each p           | age                    |

# 8. Golo 已成功綁定到 X431 Pro

| 🗆 Ali | Profile<br>photo | Contact<br>Name Info Region Br                      | rand | Model                     | Plate<br>No. | Total<br>mileages(km) | Next<br>maint<br>time | Group<br>belongs<br>to | Technician      | Link<br>Date C |
|-------|------------------|-----------------------------------------------------|------|---------------------------|--------------|-----------------------|-----------------------|------------------------|-----------------|----------------|
|       |                  | Details<br>Name : Kam Hoi Cheung                    | d    | Merced<br>Benz E<br>Class | Mydrea       | -                     |                       | Ungrouped              | Not<br>assigned | 08-22          |
|       |                  | Alias :<br>SN : 966890060110<br>Car make : Mercedes | d    | Merced<br>Benz E<br>Class | Richpo       | -                     |                       | Ungrouped              | Not<br>assigned | 05-02          |
|       |                  | Mobile :<br>Email :<br>golotesting838@gmail.com     | d    | Merced<br>Benz E<br>Class | Richpo<br>sc | -                     |                       | Ungrouped              | Not<br>assigned | 04-18          |
|       |                  | Skype :<br>Address :                                | ota  | l 1 pages                 | ▶ ▶ 5        | ▼ records o           | n each                | page                   |                 |                |